## Jak sprawdzić MAC w Windows 8

1. Naciśnij na klawiaturze klawisz z symbolem Windowsa

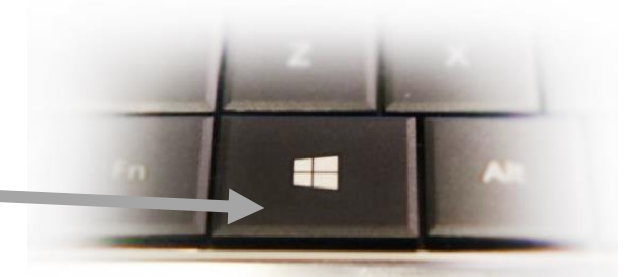

2. Gdy pojawią się kafelki, wpisz na klawiaturze litery <mark>cmd</mark>

i wciśnij <mark>Enter</mark>

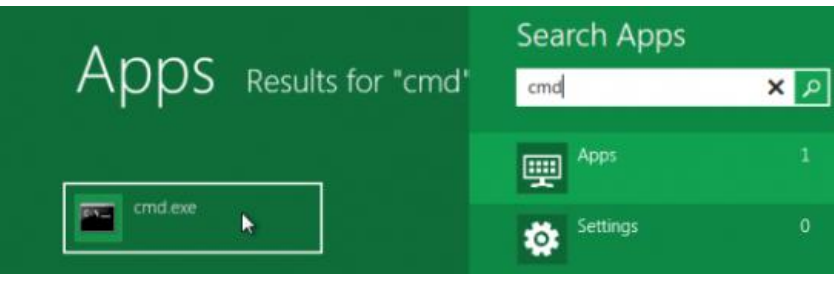

## 3. Pojawi się czarne okno:

jeżeli litery są za małe, kliknij <mark>ikonkę w rogu</mark> -><mark>Właściwości</mark> -> czcionka

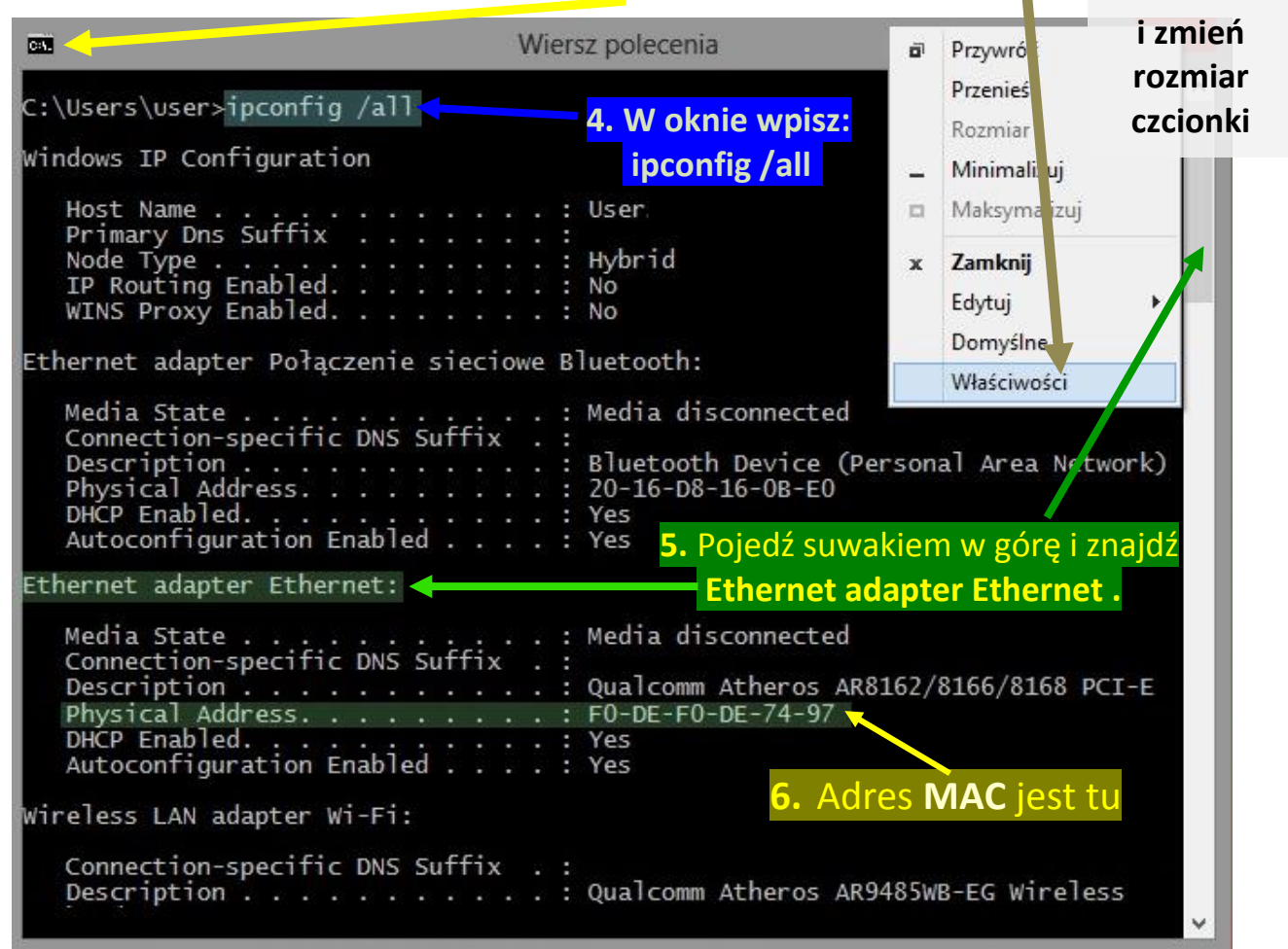